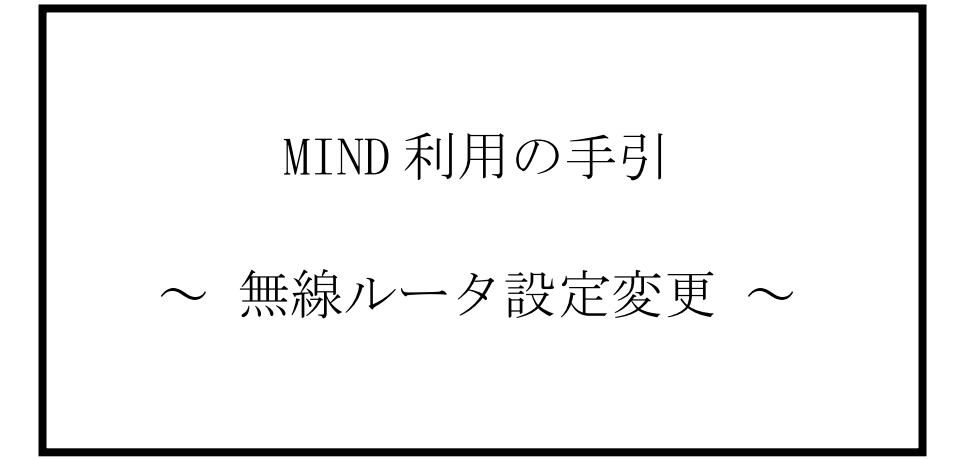

2022.1.21版

情報基盤本部 ネットワーク推進部

## 無線ルータの設定方法

本マニュアルでは、Windows10 及び I/O DATA 社の無線ルータ (WN-DX1200GR) を例にして、説明をします。

無線ルータを設置し、以下図のように PC と接続します。
 ※PC とルータを接続する時は、「LAN 側」に繋ぐようにしてください。

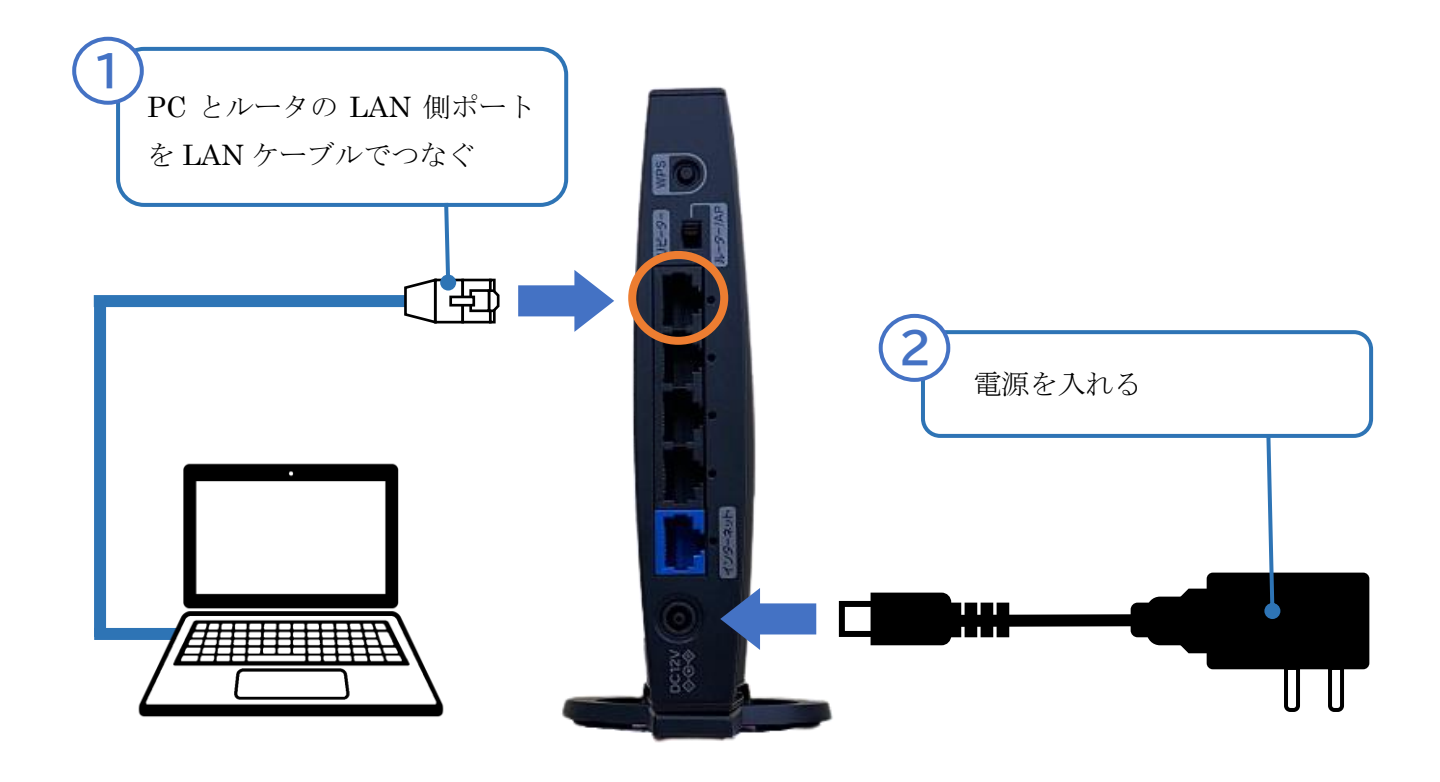

2. スタートメニューから[設定]をクリックします。

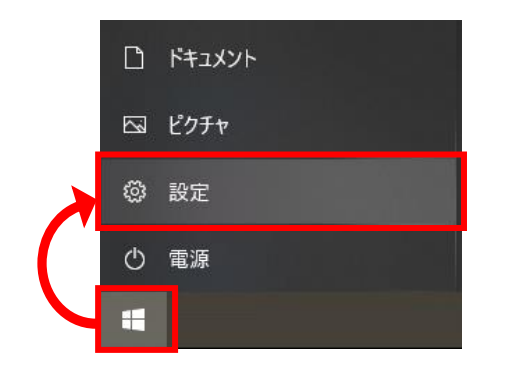

3. [ネットワークとインターネット]をクリックします。

|                                          | <b>ごうべイス</b><br>Bluetooth、プリンター、マウス | 電話<br>Android, iPhone のリンク                      |
|------------------------------------------|-------------------------------------|-------------------------------------------------|
| <b>ネットワークとインターネット</b><br>Wi-Fi、機内モード、VPN | 個人用設定<br>背景、ロック画面、色                 | アプリ<br>アンインストール、既定値、オブション<br>の機能                |
| <b>アカウント</b><br>アカウント、メール、同期、職場、家<br>族   | <b>公子 時刻と言語</b><br>合声認識、地域、日付       | <b>ゲーム</b><br>Xbox Game Bar、キャブチャ、配<br>信、ゲームモード |

4. [ネットワークと共有センター]をクリックします。

| ネットワークの詳細設定                                      |
|--------------------------------------------------|
| アダプターのオプションを変更する<br>ネットワーク アダプターを表示して接続設定を変更します。 |
| みットワークと共有センター     接続先のネットワークについて、共有するものを指定します。   |
| ▲ ネットワークのトラブルシューティング ツール<br>ネットワークの問題を診断し、解決します。 |
| ハードウェアと接続のプロパティを表示する                             |
| Windows ファイアウォール                                 |

5. ネットワークと共有センターが表示されたら、[イーサネット]をクリックします。

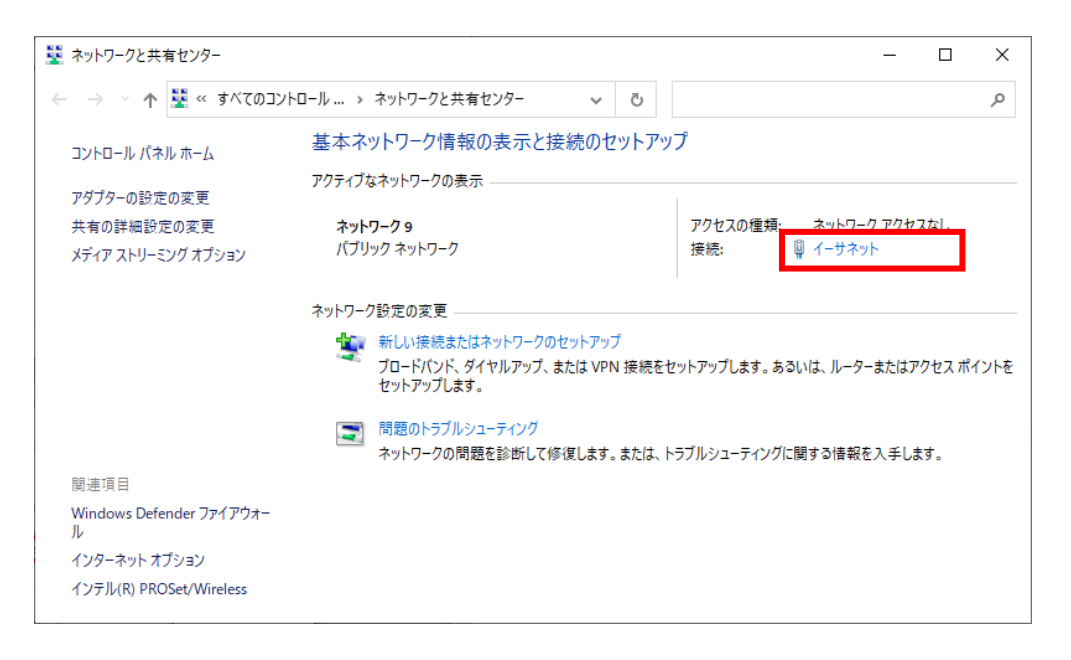

6. イーサネットの状態が表示されたら、[プロパティ]をクリックします。

| 🎙 イーサネットの状態        |               |                | ×               |
|--------------------|---------------|----------------|-----------------|
| 全般                 |               |                |                 |
| 接続                 |               |                |                 |
| IPv4 接続:           |               | ネットワーク アクセン    | スなし             |
| IPv6 接続:           |               | ネットワーク アクセン    | スなし             |
| メディアの状態:           |               |                | 有効              |
| 期間:                |               | 00:0           | 02:31           |
| 速度:                |               | 1.0 (          | Gbps            |
| 詳細( <u>E</u> )     |               |                |                 |
| 動作状況               |               |                |                 |
|                    | 送信 ——         | <b>V</b> —     | 受信              |
| /(イト:              | 8,926,244,381 | 3,698,51       | 7,344           |
| ♥プロパティ( <u>P</u> ) |               | 診断( <u>G</u> ) |                 |
|                    |               | E.             | ປີລ( <u>C</u> ) |

 イーサネットのプロパティが表示されたら、「この接続は次の項目を使用します(<u>O</u>):」 より「インターネットプロトロル バージョン 4(TCP/IPv4)」の項目を選択し、 [プロパティ]をクリックします。

| 📱 イーサネッ                   | トのプロバ                  | ' <b>∓</b> 1       |                      |                           | ×                |
|---------------------------|------------------------|--------------------|----------------------|---------------------------|------------------|
| ネットワーク                    | 認証                     | 共有                 |                      |                           |                  |
| 接続の方法                     | 去:                     |                    |                      |                           |                  |
| 👳 In                      | tel(R) Eth             | ernet Conr         | nection  219-\       | /                         |                  |
|                           |                        |                    |                      | 相                         | 毒成( <u>C</u> )   |
| この接続は                     | 次の項目                   | を使用しま              | す( <u>O</u> ):       |                           |                  |
|                           | Aicrosoft<br>Aicrosoft | ネットワーク             | 用クライアント<br>用ファイルとプリ  | リンター共有                    | ^                |
|                           | (ンターネッ                 | а л=<br>ト プロトコル    | パージョン 4 (1           | CP/IPv4)                  |                  |
|                           | Aicrosoft<br>Aicrosoft | Network A          | dapter Multi         | plexor Protocol           |                  |
|                           | ンターネッ                  | トプロトコル             | バージョン 6 (1           | CP/IPv6)                  | <b>_</b>         |
| <                         |                        |                    |                      |                           |                  |
| インス                       |                        |                    | 削除( <u>U</u> )       | プロ                        | パティ( <u>R</u> )  |
| 説明<br>伝送制<br>ネットワ<br>ルです。 | 御プロトコ<br> ーク間の道        | 1ル/インター:<br>通信を提供す | ネット プロトコル<br>する、既定のワ | √。 相互接続された<br>イドエリア ネットワ・ | さまざまな<br>-ク プロトコ |
|                           |                        |                    |                      |                           |                  |
|                           |                        |                    |                      | ОК                        | キャンセル            |

- 8. インターネットプロトコル バージョン 4(TCP/IPv4)のプロパティ画面では、 以下にチェックを入れて、[OK]をクリックします。
  - ・IP アドレスを自動的に取得する
  - ・DNS サーバーのアドレスを自動的に取得する

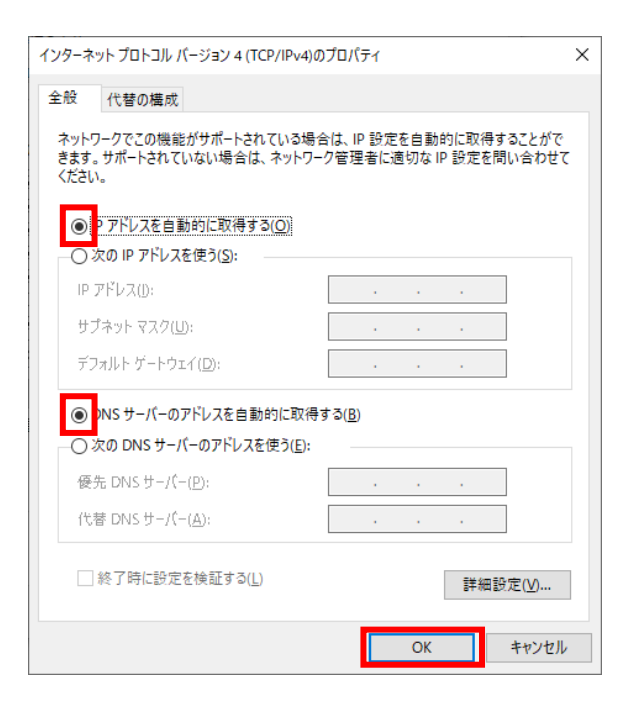

9. イーサネットのプロパティ画面では、[OK]をクリックします。

| 📱 イーサネットのプロパティ                                                                        | $\times$ |
|---------------------------------------------------------------------------------------|----------|
| ネットワーク 認証 共有                                                                          |          |
| 接続の方法:                                                                                |          |
| Intel(R) Ethernet Connection I219-V                                                   |          |
| 構成(C)                                                                                 |          |
| この接続は次の項目を使用します( <u>O</u> ):                                                          |          |
| ■ ■ Microsoft ネットワーク用クライアント                                                           |          |
| ☑ 聖 Microsoft ネットワーク用ファイルとフリンター共有 ☑ 望ブリッジ ドライバー                                       |          |
| ✓ ▲ インターネット ブロトコル パージョン 4 (TCP/IPv4)                                                  |          |
| □ _ Microsoft Network Adapter Multiplexor Protocol<br>☑ _ Microsoft LLDP プロトコル ドライパー  |          |
| ☑ ▲ インターネット プロトコル バージョン 6 (TCP/IPv6)                                                  |          |
| < >>                                                                                  |          |
| インストール( <u>N</u> ) 削除( <u>U</u> ) プロパティ( <u>R</u> )                                   |          |
| 説明                                                                                    |          |
| 伝送制御フロトコル/インダーイット フロトコル。相互接続されたさまさまな<br>ネットワーク間の通信を提供する、既定のワイドエリア ネットワーク プロトコ<br>ルです。 |          |
|                                                                                       |          |
|                                                                                       |          |
| OK キャンセ                                                                               | ŀ        |

10. イーサネットの状態画面では、[閉じる]をクリックします。

| 🎙 イーサネットの状態    |                    |                | ×               |
|----------------|--------------------|----------------|-----------------|
| 全般             |                    |                |                 |
| 接続             |                    |                |                 |
| IPv4 接続:       |                    | ネットワーク         | アクセスなし          |
| IPv6 接続:       |                    | ネットワーク         | アクセスなし          |
| メディアの状態:       |                    |                | 有効              |
| 期間:            |                    |                | 00:02:31        |
| 速度:            |                    |                | 1.0 Gbps        |
| 詳細( <u>E</u> ) |                    |                |                 |
|                |                    |                |                 |
| 動作状況           |                    |                |                 |
|                | 送信 ——              | <b>!</b>       | 受信              |
| /វイト:          | 8,926,244,381      | ] З,           | 698,517,344     |
| ♥プロパティ(P)      | ♥無効にする( <u>D</u> ) | 診断( <u>G</u> ) | ]               |
|                |                    |                | 閉じる( <u>C</u> ) |

11. ネットワークと共有センターの画面では、[インターネットオプション]をクリックします。

| 🕎 ネットワークと共有センター                                                           |                                                                   | – 🗆 X                                  |
|---------------------------------------------------------------------------|-------------------------------------------------------------------|----------------------------------------|
| ←      →                                                                  | トロール > ネットワークと共有センター 🛛 🗸 🖓                                        | م                                      |
| コントロール パネル ホーム                                                            | 基本ネットワーク情報の表示と接続のセットス                                             | アップ                                    |
| アダプターの設定の変更                                                               | アクティブなネットワークの表示                                                   |                                        |
| 共有の詳細設定の変更<br>メディア ストリーミング オプション                                          | <b>ネットワーク 9</b><br>パブリック ネットワーク                                   | アクセスの種類: ネットワーク アクセスなし<br>接続: 🛛 イーサネット |
|                                                                           | ネットワーク設定の変更                                                       |                                        |
|                                                                           | 新しい接続またはネットワークのセットアップ<br>ブロードバンド、ダイヤルアップ、または VPN 接続<br>セットアップします。 | をセットアップします。 あるいは、 ルーターまたは アクセス ポイントを   |
|                                                                           | 問題のトラブルシューティング<br>ネットワークの問題を診断して修復します。または                         | ま、トラブルシューティングに関する情報を入手します。             |
| 関連項目                                                                      |                                                                   |                                        |
| Windows Defender ファイアウォー<br>ル<br>インターネット オブション<br>インテル(R) PROSet/Wireless |                                                                   |                                        |

12. インターネットオプションが表示されたら、「接続」タブを選択します。 「接続」タブ内の、[LAN の設定]をクリックします。

| 👫 インターネットのプロバティ                                        | ? ×                        |
|--------------------------------------------------------|----------------------------|
| 全般 セキュリティ プライバシー コンテンパ 接続 プログ                          | ラム 詳細設定                    |
| インターネット接続を設定するには、<br>[セットアップ]をクリックしてください。              | セットアップ( <u>U</u> )         |
| ダイヤルアップと仮想プライベート ネットワークの設定                             |                            |
|                                                        | 追加( <u>D</u> )             |
|                                                        | VPN の追加( <u>P</u> )        |
|                                                        | 削除( <u>R</u> )             |
| ブロキシ サーバーを構成する必要がある場合は、<br>[設定] を選択してください。             | 設定( <u>S</u> )             |
|                                                        |                            |
|                                                        |                            |
| ローカル エリア ネットワーク (LAN) の設定                              |                            |
| LAN の設定はダイヤルアップ接続には適用されません。ダイ<br>ヤルアップには上の設定を選択してください。 | LAN の設定( <u>L</u> )        |
|                                                        |                            |
|                                                        |                            |
| OK ‡'                                                  | <b>ァンセル</b> 適用( <u>A</u> ) |

13. プロキシサーバーの設定でチェックが外れていることを確認し、[OK]をクリックします。

| 👫 ローカル エリア ネットワーク (LAN) の設定                                                                                                    | × |
|----------------------------------------------------------------------------------------------------|---|
| 自動構成<br>自動構成にすると、手動による設定事項を上書きする場合があります。手動による<br>設定を確実に使用するためには、自動構成を無効にしてください。<br>回設定を自動的に検出する( <u>A</u> )<br>回自動構成スクリプトを使用する( <u>S</u> )<br>アドレス( <u>B</u> ): |   |
| プロキシ サーバー                                                                                                    |   |
| AN にプロキシ サーバーを使用する (これらの設定はダイヤルアップまたは VPN 封<br>長には適用されません)( <u>X</u> )                                                                                          | ÷ |
| アドレス(E): ポート(D: 80 詳細設定(C)                                                                                                    |   |
| ローカル アドレスにはプロキシ サーバーを使用しない(B)                                                                                                    |   |
| OK キャンセル                                                                                                    |   |

14. インターネットのプロパティ画面では、[OK]をクリックします。

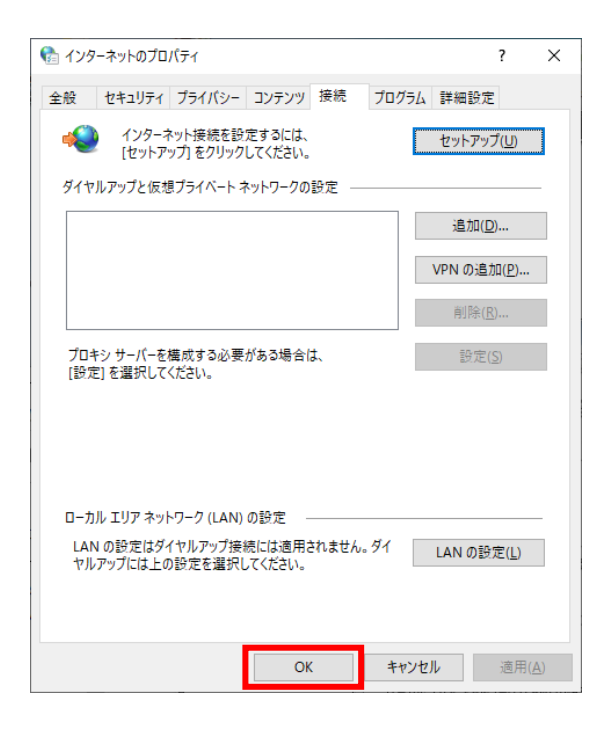

15. Web ブラウザを起動し、アドレスバーに「192.168.0.1」と入力し、リターンキーを押し ます。

※ルータによっては、管理アクセス用の IP アドレスが異なる可能性があります。 ルータ付属のマニュアルでご確認ください。

※MIND 利用申請(固定 IP 申請)をルータの MAC アドレスで申請している場合は、 15.~20.の作業は不要です。初期設定のまま、お使いください。

| 新しいタブ                                                                                                    | × +                 | <mark>×</mark> |
|----------------------------------------------------------------------------------------------------|---------------------|----------------|
| $\leftarrow \rightarrow $ C                                                                                                    | 192.168.0.1         | ] ⊈ @ 🗶 …      |
|                                                                                                    |                     |                |
|                                                                                                    | 検索±たは Web アドレスを入力   |                |
|                                                                                                    |                     |                |
| Aler -                                                                                                    |                     | 13/ 100        |
|                                                                                                    |                     |                |
| CONTRACTOR OF CONTRACTOR OF CONT |                     |                |
|                                                                                                    | 6                   |                |
|                                                                                                    |                     |                |
|                                                                                                    |                     |                |
|                                                                                                    |                     |                |
| 22222                                                                                                    | ALCONTRACTOR STREET |                |

16. サインイン画面が表示するため、ユーザー名とパスワードを入力してください。 ※ユーザー名とパスワードは、ルータ付属の設定情報シートを確認してください。

| 192.10                     | 8.0.1        | × +                                                                                            |                                          |       |     |   | <br>× |
|----------------------------|--------------|------------------------------------------------------------------------------------------------|------------------------------------------|-------|-----|---|-------|
| $\leftarrow \rightarrow c$ | <u>ن</u> ش ت | 192.168.0.1                                                                                    |                                          | Co Co | ₹_= | Ē |       |
|                            |              | <b>このサイトにアクセスするには</b><br>http://192.168.0.1 では認証が必<br>このサイトへの接続は安全ではあり<br>ユーザー名 [<br>パスワード サイン | サインインしてください<br>要となります<br>ません<br>パン キャンセル |       |     |   |       |

17. 管理画面が表示したら「インターネット」(WAN 設定)をクリックします。

| mind-rentap21-228           | × +                                  |                              |    |     |   | <br>× |
|-----------------------------|--------------------------------------|------------------------------|----|-----|---|-------|
| ← → C      命     ▲     セキュリ | ーーーーーーーーーーーーーーーーーーーーーーーーーーーーーーーーーーーー | u?nocache=1642727575945      | τõ | £_≡ | Ē |       |
|                             | I'O DATA                             |                              |    |     |   |       |
|                             |                                      |                              |    |     |   | ^     |
|                             |                                      |                              |    |     |   | - 11  |
| WN-DX1200GR                 | お知らせ内容                               |                              |    |     |   | - 11  |
| 7                           | インターネット側がLinkしていません。接続を確認            | 忍してください。                     |    |     |   | - 11  |
| かんたん接続                      | システム                                 |                              |    |     |   | - 11  |
| インターネット                     | モデル                                  | WN-DX1200GR                  |    |     |   | - 11  |
| LANIÈ                       | 現在時刻<br>ファームウェアバージョン                 | 2021/08/20 14:02:55          |    |     |   | - 11  |
| 無線設定                        | ブートコードのバージョン                         | 1.29.01                      |    |     |   | - 51  |
| ビキュリティ<br>詳細語の中             | インターネット設定                            |                              |    |     |   |       |
| シフテム設定                      | 接続方法                                 | IPアドレス自動取得                   |    |     |   |       |
|                             | IPアドレス<br>サブネットマフク                   |                              |    |     |   |       |
| 詳細ガイド                       | デフォルト ゲートウェイ                         |                              |    |     |   |       |
| モバイル表示                      | MACアドレス                              | 50:41:b9:29:b0:9a            |    |     |   |       |
|                             | DNS                                  |                              |    |     |   |       |
|                             | LAN設定                                | 100 100 0 1                  |    |     |   |       |
|                             | IPアドレス<br>サブネットマスク                   | 192.168.0.1<br>255.255.255.0 |    |     |   |       |
|                             | DHCPサーバー                             | 有効                           |    |     |   |       |
|                             | MACアドレス                              | 50:41:b9:29:b0:98            |    |     |   | -     |
|                             |                                      |                              |    |     |   | _     |

18. 接続方法で「IPアドレス固定設定」を選択し、MIND利用承認書に記載の IPアドレスを設定し、[設定]をクリックします。

| mind-rentap21-228                                                                                                    | × +                                                                                                    |       | × |
|----------------------------------------------------------------------------------------------------|----------------------------------------------------------------------------------------------------|-------|---|
| <ul> <li>← → C Q ▲ 전후고)     <li>★     <li>★     <li>★     <li>★     <li>★     <li>★     <li>★     <li>★     <li>★     <li>★     <li>★     <li>★     <li>★     <li>★     <li>★     <li>★     <li>★      <li>★     </li> <li>★     </li> <li>★     </li> <li>★     </li> <li>★     </li> <li>★     </li> <li>★      </li> <li>★       </li> <li>★       </li> <li>★       </li> <li>★      </li> <li>★      </li> <li>★      </li> <li>★      </li> <li>★      </li> <li>★      </li> <li>★       ★      ★      ★      ★      ★      ★      ★      ★      ★      ★      ★      ★      ★         ★</li></li></li></li></li></li></li></li></li></li></li></li></li></li></li></li></li></li></li></ul> | ティ保護なし 192.168.0.1/cgi-bin/luci/menu?nocache=1642727575945 🏠 🏠                                                                                                    | ۹     |   |
| <ul> <li>WN-DX1200GR</li> <li>ステータス<br/>かんたん接続</li> <li>インターネット</li> <li>LAN設定</li> <li>地線設定</li> <li>セキュリティ</li> <li>詳細設定</li> <li>システム設定</li> <li>詳細ガィド</li> <li>モバイル表示</li> </ul>                                                                                                    | ・日日日日日日       ・       ・       ・       ・       ・       ・       ・       ・       ・       ・       ・       ・       ・       ・       ・       ・       ・       ・       ・       ・       ・       ・       ・       ・       ・       ・       ・       ・       ・       ・       ・       ・       ・       ・       ・       ・       ・       ・       ・       ・       ・       ・       ・       ・       ・       ・       ・       ・       ・       ・       ・       ・       ・       ・       ・       ・       ・       ・       ・       ・       ・       ・       ・       ・       ・       ・       ・       ・       ・       ・       ・       ・       ・       ・       ・       ・       ・       ・       ・       ・       ・       ・       ・       ・       ・       ・       ・       ・       ・       ・       ・       ・       ・       ・       ・       ・       ・       ・       ・       ・       ・       ・       ・       ・       ・       ・       ・       ・       ・       ・       ・       ・       ・       ・       ・       ・       ・ | -<br> |   |

19. 設定反映のため、ルータが再起動しますので、画面が切り替わるまでお待ちください。

| mind-rentap21-228                       | × +                                                                |    |    |   |   | × |
|-----------------------------------------|--------------------------------------------------------------------|----|----|---|---|---|
| $\leftrightarrow$ > C $\Leftrightarrow$ | ▲ セキュリティ保護なし   192.168.0.1/cgi-bin/luci/menu?nocache=1642727575945 | ۲ò | €≦ | œ | ۲ |   |
|                                         | I-O DATA                                                           |    |    |   |   |   |
|                                         | 設定反映中。しばらくお待ちください。 67 秒                                            |    |    |   |   |   |
| WN-DX1200GR                             |                                                                    |    |    |   |   |   |
| ステータス<br>かんたん接続                         |                                                                    |    |    |   |   |   |
| インターネット<br>LAN設定                        |                                                                    |    |    |   |   |   |
| 無線設定                                    |                                                                    |    |    |   |   |   |
| ビーユックイ<br>詳細設定                          |                                                                    |    |    |   |   |   |
| ンステム設定<br>詳細ガイド                         |                                                                    |    |    |   |   |   |
| モバイル表示                                  |                                                                    |    |    |   |   |   |
|                                         |                                                                    |    |    |   |   |   |
|                                         |                                                                    |    |    |   |   |   |
|                                         |                                                                    |    |    |   |   |   |
|                                         |                                                                    |    |    |   |   |   |

20. 画面が切り替わったら、Web ブラウザを閉じます。

| mind-rentap21-228                                                                                                    | < +                                                                                                    |                                                                                                    |    |    |   | - 0 | × |
|----------------------------------------------------------------------------------------------------|----------------------------------------------------------------------------------------------------|----------------------------------------------------------------------------------------------------|----|----|---|-----|---|
| ← → C ⋒ ▲ セキュリ:                                                                                                    | ティ保護なし   <b>192.168.0.1</b> /cgi-bin/luci/menu                                                                                                    | u?nocache=1642727575945                                                                                                    | τô | ť≡ | æ | ۲   |   |
| <ul> <li>WN-DX1200GR</li> <li>ステータス</li> <li>かんたん接続</li> <li>インターネット</li> <li>LAN設定</li> <li>無線設定</li> <li>セキュリティ</li> <li>詳細設定</li> <li>システム設定</li> <li>詳細ガィド</li> <li>モバイル表示</li> </ul> | トロ DATA<br>あゆうせわら<br>インターネット他がにゅしていません。 税感を確認<br>システム<br>モデル<br>現在時刻<br>ファームウェアバージョン<br>ブートコードのバージョン<br>インターネット意定<br>地域方法<br>取了ドムス<br>サプネットマスク<br>デフォルトゲートウェイ<br>MACTFLA | 2Uてください。<br>WN-DX1200GR<br>2021/08/2014:02:55<br>1.08:000<br>1.29:01<br>IPアドレス自動取得<br><br><br>50:41b9:29:00:36<br><br>192:168:0.1<br>255:255:255:0<br>有功<br>50:41b9:29:00:98 |    |    |   |     |   |

21. 以下図のように、MIND ネットワークと接続します。

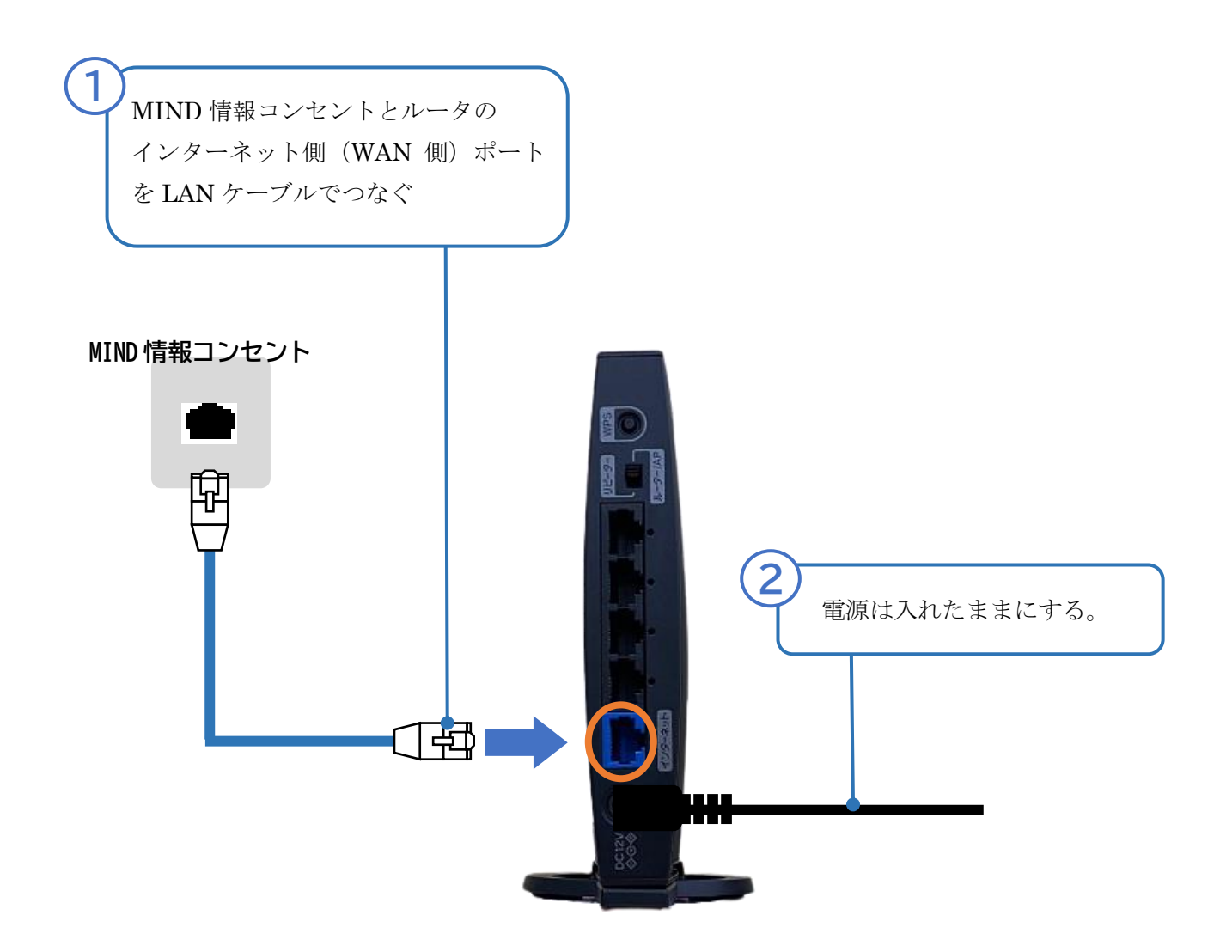

22. PC 側で無線 LAN を有効にして、SSID を選択します。 ※SSID は、ルータ付属の設定情報シートを確認してください。

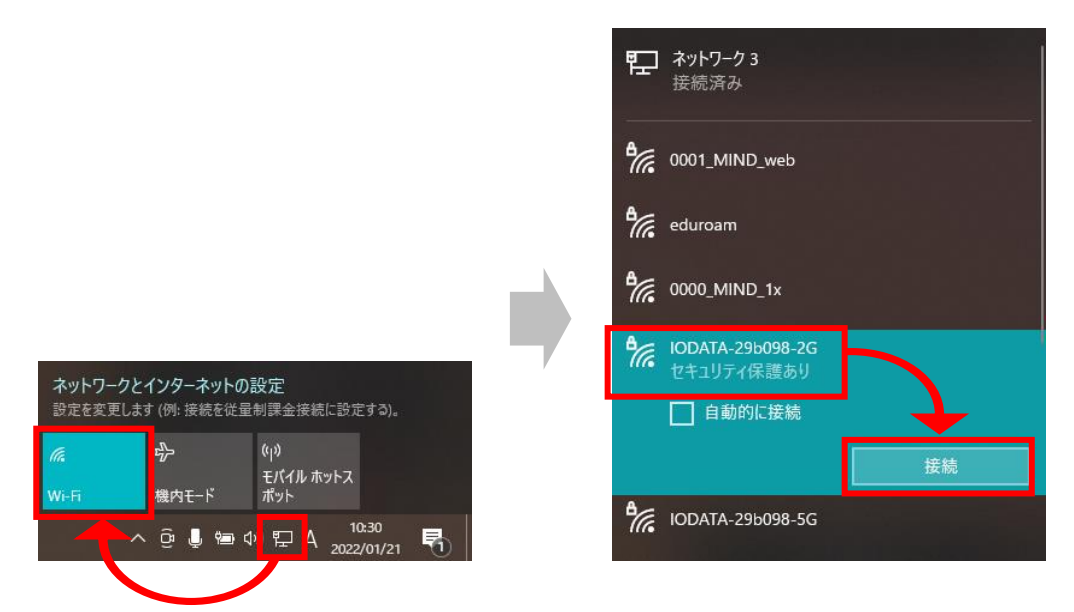

23. 暗号キーを入力して、[次へ]をクリックします。 ※暗号キーは、ルータ付属の設定情報シートを確認してください。

| 臣            | <b>ネットワーク 3</b><br>接続済み        |                      |
|--------------|--------------------------------|----------------------|
| °//.         | eduroam                        |                      |
| <b>°</b> //. | 0001_MIND_web                  |                      |
| ¶//.         | 0000_MIND_1x                   | rais ( é).<br>Contra |
| <b>%</b> .   | IODATA-29b098-2G<br>セキュリティ保護あり |                      |
|              | ネットワーク セキュリティ キー               | -ወ入力                 |
|              | ルーターのポタンを押して接                  | 続することもできます。          |
|              | 次へ                             | キャンセル                |

| 24. Web ノフリサを起動し、インターネットに接続でされは設定元丁 | 完了です。 |
|-------------------------------------|-------|
|-------------------------------------|-------|

| □ ✓ 明治大学                     | × +                        |                                            |                                                       |                                                 |          | - • ×                          |
|------------------------------|----------------------------|--------------------------------------------|-------------------------------------------------------|-------------------------------------------------|----------|--------------------------------|
| $\leftarrow \rightarrow$ C @ | https://www.m              | eiji.ac.jp                                 |                                                       | τ <sub>ι</sub>                                  | i ζ≞ @   |                                |
| 重要なお知らせ                      | 2022年01月21日<br>2021年12月17日 | まん延防止等重点措<br>2022年度の授業                     | 置の適用に伴う本学の対応<br>について                                  | について                                            | 閉じる      | 5 —                            |
| ≡<br>メ==- ∨                  | 明治大学<br>MELIUNIVERSITY     | ].                                         | 4                                                     | アクセス                                            | language | Q<br>検索                        |
| lGel                         | Form                       | ard                                        |                                                       | -                                               | Pick     | Up                             |
| 「個」を強め、<br>世界をつなき、<br>本来へい   | ₩                          | 前へ ~『個…<br>● YouTube<br>~『個』を強く<br>大学スポーツ~ | 重要なお知らぜ<br>新型コロナウイルス感染症に<br>関する明治大学の対応について<br>【特徴ページ】 | 学部を知<br>くたくですで<br>Men Universit<br>強路のヒン<br>みよう | るして      | Meiji,<br>法律は「<br>きている<br>史明 法 |
| 明治大学                         | 2021/                      | 12/3                                       | 2021/12/17                                            | 2021/7/29                                       |          | 2021/12/22                     |

以上